## ◎. オフライン処理の流れ

 $\mathbf{V}$ 

## 1. 「Q助6」によるオフライン処理まで

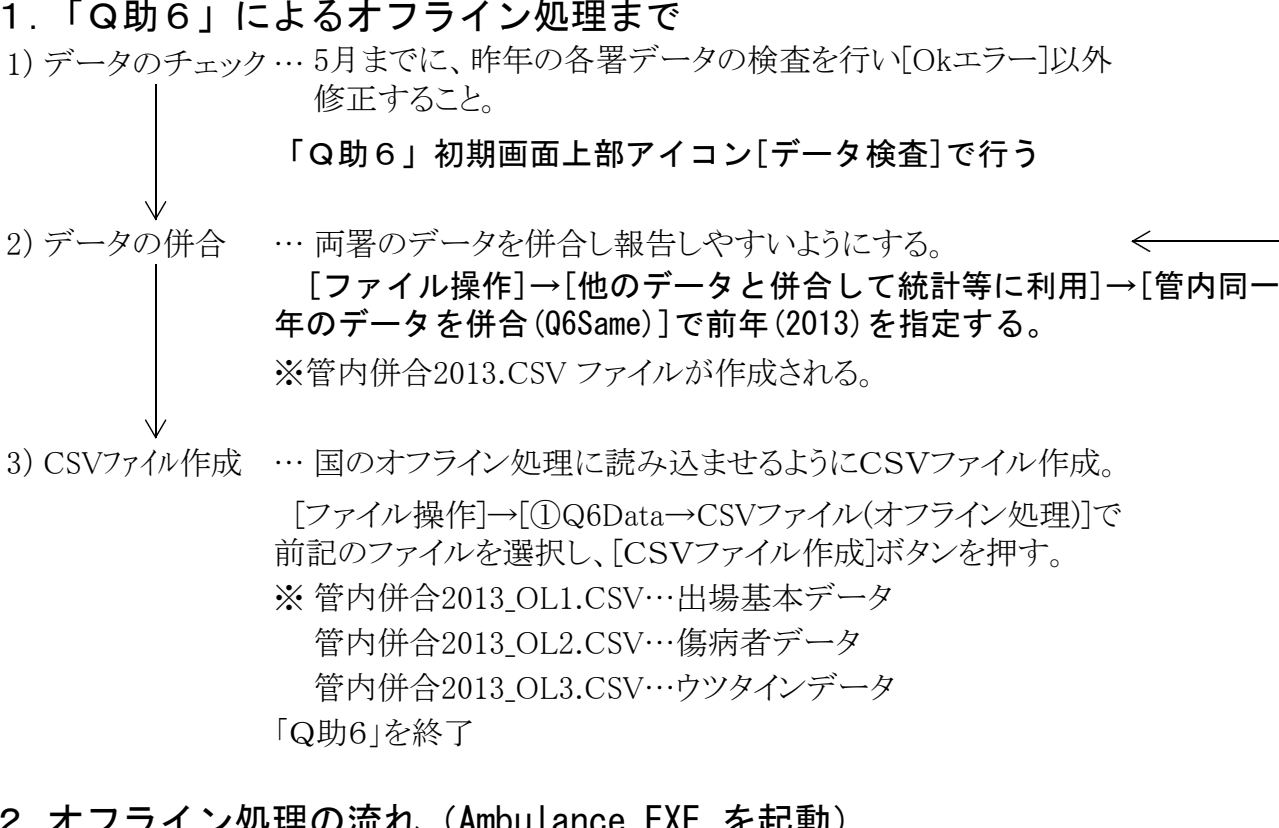

## 2.オフライン処理の流れ(Ambulance.EXE を起動) A) CSUファイル設定... 対象ファイルを指定

| 4) 03 (7) 7) / / / / / / / / / / / / / / / / / |                          |
|------------------------------------------------|--------------------------|
|                                                | 第1位層には、管内併合2013_OL1.CSV  |
|                                                | 第2位層には、管内併合2013_OL2.CSV  |
|                                                | 第3位層には、管内併合2013_OL3.CSV  |
|                                                | を指定する。他の設定はそのまま(詳細はHP参照) |
|                                                | [保存]→[戻る]でメニュー画面         |
|                                                |                          |

5) 変換ルール設定… 必要に応じ設定を行う必要がある。(現バージョン2.1.2.0では不要)

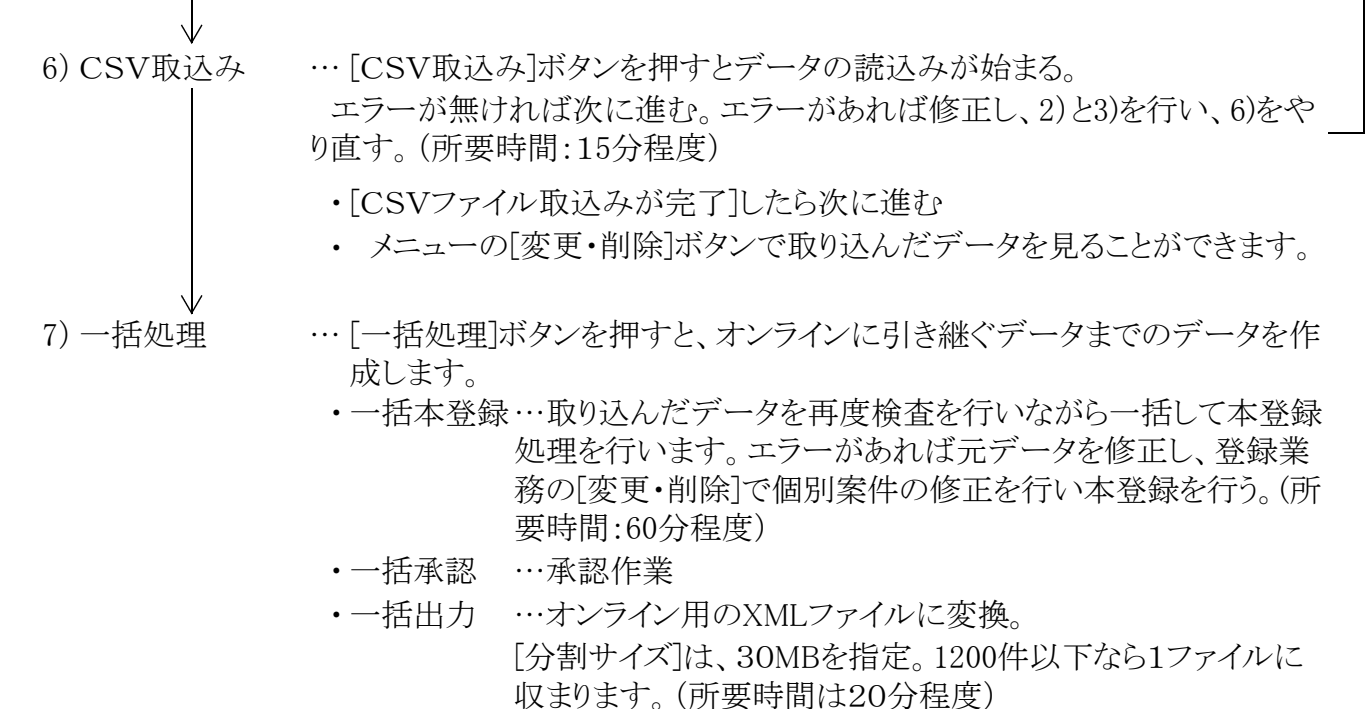

## ◎. オンライン処理の流れ

8) インターネットエクスプローラのお気に入りで「統計調査系システム」を選択、又は

アドレスバーに、https://secure.fdma.go.jp/SSO/ を入力します。

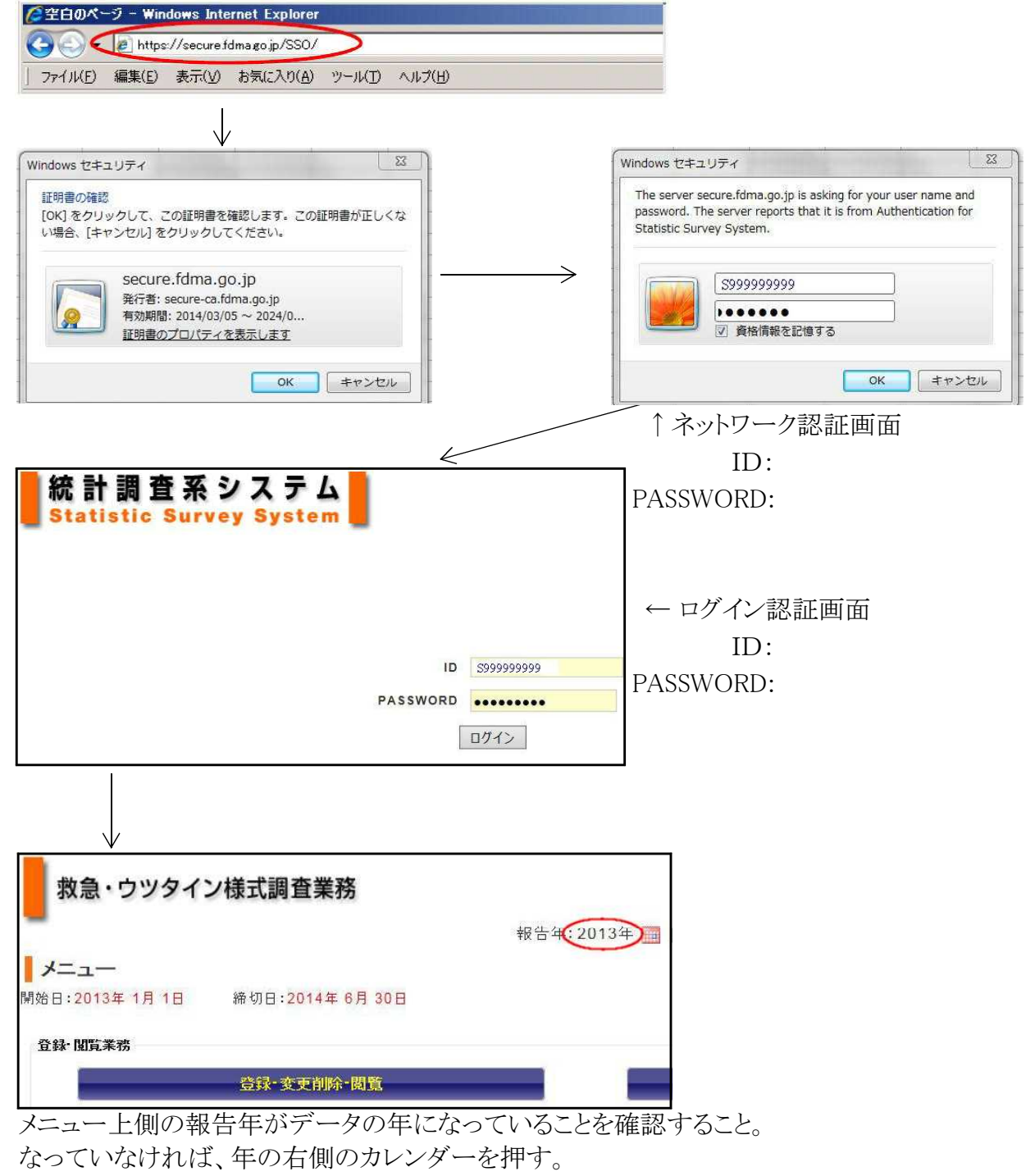

- 9)「登録・閲覧業務」で「定点観測データ登録」を行う 管内の人口、救命士の資格状況等 国表の1~3表、24表~ を作成。
- 10)「登録・閲覧業務」の「一括操作」でオフライン処理で作成されたXMLファイルをアップロードする。 ・「ファイル形式選択」は[XML]とする。 ・「ファイル名」は、7)で作成されたXMLファイルを選択し「アップロード」ボタンを押す。
- 11)「管理業務」の「報告」で「検索結果」の表中の報告□欄に「レ」点入れ、「更新」ボタンを押す。
- 12) 都道府県の精査が終われば[精査欄]に「済」と表示されます。[差戻し欄]が[有]なら、修正し再度登録を行って下さい。(OKエラーは把握しておく。)
- 13) 終われば、「トップメニュー」に戻り「ログアウト」する。